## Instruktion för webbansökan till sfi, Linköpings kommun

1. Gå in på startsidan Vuxenutbildning, Linköpings kommun och klicka på bilden med texten *Ansök här.* 

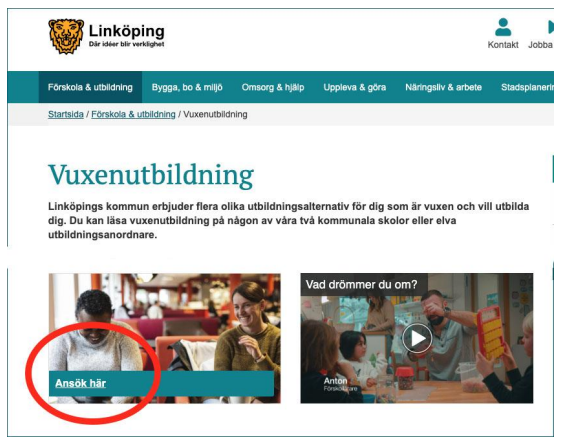

2. Nu har du kommit till sidan för webbansökan. Välj vilket språk du vill att sidan ska visa genom att klicka på *Välj språk.* 

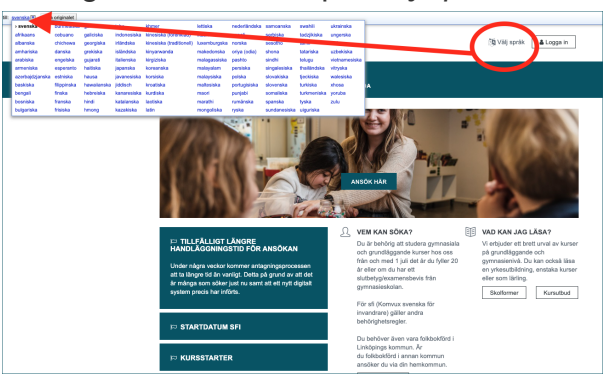

3. Du måste logga in för att göra en ansökan. Välj *Logga in* eller *Ansök här* för att komma vidare.

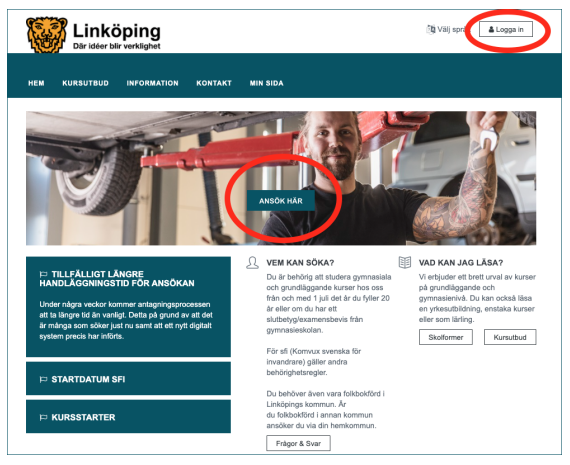

- 4. Du loggar in med hjälp av din E-legitimation/Bank-ID. Mejla service.vux@utb.linkoping.se för hjälp:
  - om du saknar Bank-ID
  - om du har samordningsnummer

|                                                                                                    | 🕅 Välj språk 🛛 🛔 Logga in |
|----------------------------------------------------------------------------------------------------|---------------------------|
| HEM KURSUTBUD INFORMATION KONTAKT MIN SIDA                                                                                                    |                           |
| E-legitimation/Bank-ID Logga in med E-legitimation/Bank-ID för hög säkerhet och enkel hartering av ditt konto. Du loggar in med den E-legitimation som passar dig bäst. Inloggningsalternativen visas i nästa steg. LOGGA IN MED E-LEOIBANK-ID |                           |

5. Du ser att du är inloggad i webbansökan genom att ditt personnummer visas uppe till höger på sidan. Gå nu in på *Ansök här*.

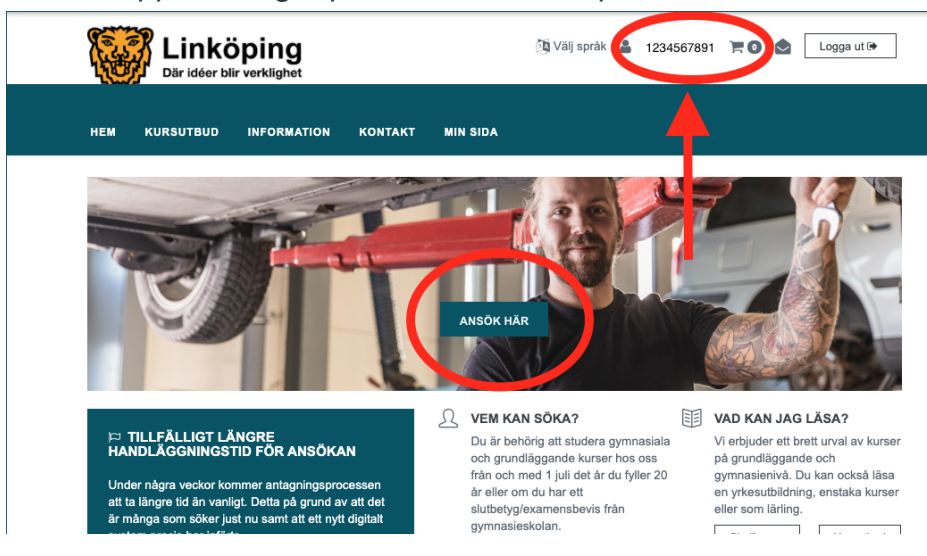

## 6. Gå in på Ny ansökan.

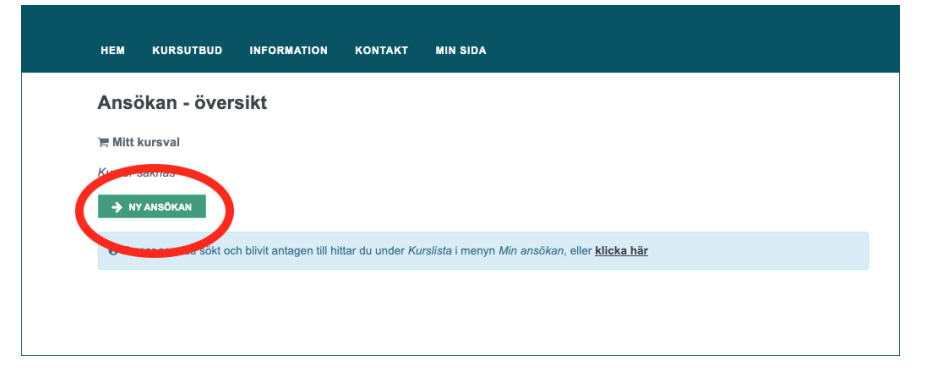

7. Gå in på *SFI-anmälan*.

Det går bara att söka sfi i Linköping om du är folkbokförd i Linköpings kommun. Om du inte är folkbokförd i Linköpings kommun syns inte *SFI-anmälan*.

| L Öw             |                                           |
|------------------|-------------------------------------------|
| Komvux-          | utbildningar θ SFL O                      |
| + Ku<br>Kurslist | rser + Kurspaket + Prövning + SFI-anmälan |

8. Fyll i alla uppgifter. Välj sedan Spara och fortsätt.

|                     |                                         | _                      |
|---------------------|-----------------------------------------|------------------------|
| Mitt kursval        |                                         |                        |
| Här fyller du i upp | gifter som behövs för att söka till SFI |                        |
| Anordnare           |                                         |                        |
|                     | När och hur vill du studera? *          | Dag                    |
|                     |                                         | ○ Kväll                |
|                     |                                         | Olistans               |
|                     | Önskad skola *                          | Välj skola             |
| SFI-uppgifter       |                                         |                        |
|                     | Tidigare utbildning (antal år) *        |                        |
|                     | Ditt modersmål *                        |                        |
|                     | Anledning till invandring *             |                        |
|                     |                                         |                        |
|                     |                                         | SPARA SPARA & FORTSÄTT |

9. Fyll i personuppgifter. Välj sedan Spara och fortsätt.

| M KURSUTBUD INF   | ORMATION KO | NTAKT MIN SIDA         |                    |
|-------------------|-------------|------------------------|--------------------|
| C Översikt        |             |                        |                    |
| Mitt kursval      | >           | Personuppgifter        |                    |
| SFI-anmälan       | >           |                        | •                  |
| Mina uppgifter    | ~           | Fornamn *              | Namn               |
| Personuppgifter 🗸 |             | Efternamn *            | Namn               |
|                   |             | Telefonnummer mobil *  | 1234567891         |
|                   |             | Telefonnummer hem      |                    |
|                   |             | Folkbokföringskommun * | Linköping          |
|                   |             | E-post *               | mejl.mejl@mejl.com |
|                   |             |                        | SPARA & FORTSÄTT   |

10. Här visas en översikt av ansökan. För att slutföra ansökan, klicka på *Skicka* ansökan.

| Ansökan - över         | rsikt       |                                                                                    |     |
|------------------------|-------------|------------------------------------------------------------------------------------|-----|
| Pågående ansökan       |             |                                                                                    |     |
| Status: Ej inskickad   |             |                                                                                    |     |
| Mitt kursval           | ~           | )言 Mitt kursval                                                                    | SF. |
| Kursval 🗸              |             | SFI-anmälan                                                                        |     |
| SFI-anmälan            | ~           | SFI-Appeller - SFI Centrum för vuxenutbildning                                     |     |
| SFI-uppgifter 🗸        |             | SKICKA ANSÖKAN                                                                     |     |
| Mina uppgifter         | ~           |                                                                                    |     |
| Personuppgifter 🗸      |             |                                                                                    |     |
|                        |             |                                                                                    |     |
| 6 Kurser som du sökt o | ch blivit s | ntagan till hittar du undar Kurplista i manun Min anačkan, allar <b>klinka hör</b> |     |

11. Nu kan du se att ansökan till sfi är inskickad.

| HEM       KURSUTBUD       INFORMATION       KONTAKT       MIN SIDA         Ansökan - översikt                                                                                                    | Dar ideer blir ve                                              | erklighet          |          |            |
|----------------------------------------------------------------------------------------------------|----------------------------------------------------------------|--------------------|----------|------------|
| HEM KURSUTBUD INFORMATION KONTAKT MIN SIDA<br>Ansökan - översikt<br>→ Komplettera ansökan<br>Inskickade kurser<br>Status: Inskickade<br>SFI-anmälan<br>SFI-anmälan<br>SFI-anmälan<br>Centrum för vuxenutbidning, SFI<br>Ansökningsdatum: 2021-08-19 |                                                                |                    |          |            |
| Ansökan - översikt<br>Komplettera ansökan<br>Inskickade kurser<br>Status: Insticest<br>SFI-anmälan<br>SFI-anmälan<br>Centrum för vuxenutbildning, SFI<br>Ansökningsdatum: 2021-08-19                                                                | HEM KURSUTBUD I                                                | NFORMATION KONTAKT | MIN SIDA |            |
| ★ Komplettera ansökan       Inskickade kurser       Status: Inskickad       SFI-anmälan       SFI-anmälan       Centrum för vuxenutbildning, SFI<br>Ansökningsdatum: 2021-08-19                                                                     | Ansökan - översil                                              | ct                 |          |            |
| Inskickade kurser<br>Status: Inskickes<br>SFI-anmälan<br>SFI-anmälan<br>Centrum för vusenutblidning, SFI<br>Ansökningsdatum: 2021-08-19                                                                                                    | ➔ Komplettera ansökan                                          |                    |          |            |
| SFI-anmälan<br>Centum för vuxenutbildning, SFI<br>Ansökningsdatum: 2021-08-19                                                                                                    | Inskickada kursar                                              |                    |          |            |
| SFI-anmälan SFI-anmälan Centrum för vuxenutbildning, SFI Ansökningsdatum: 2021-08-19                                                                                                    | Status: Inskickad                                              |                    |          |            |
| SFlammälan<br>Centrum för vuxenutbildning, SFl<br>Ansökningsdatum: 2021-08-19                                                                                                    | SEI-anmälan                                                    |                    |          |            |
| Centrum för vuxenutbildning, SFI<br>Ansökningsdatum: 2021-08-19                                                                                                    | SFI-anmälan                                                    |                    |          | tt Ta bort |
|                                                                                                    | Centrum för vuxenutbildning, SF<br>Ansökningsdatum: 2021-08-19 |                    |          |            |

- När du är antagen blir du kontaktad av våra kartläggare som intervjuar dig för att kunna placera dig på rätt nivå på sfi.
- Du blir sedan antagen till rätt kurs.
- Du får sedan en kallelse från den skola du ska läsa på.

12. Du kan följa status på din ansökan genom att logga in i webbansökan, gå in på *Min sida* och vidare till *Ansökan*.

| HEM    | KURSUTBUD INFORMATION                                                                               | KONTAKT     | MIN SIDA                                                                                |   |                                                                                        |
|--------|----------------------------------------------------------------------------------------------------|-------------|-----------------------------------------------------------------------------------------|---|----------------------------------------------------------------------------------------|
| Min si | da                                                                                                  |             |                                                                                         |   |                                                                                        |
| e      | ANSÖKAN<br>Gör en ny ansökan, komp itera<br>en befintlig samt se statur på ev.<br>inskickade kurser | 0<br>0<br>0 | KURSLISTA<br>Visar aktuella kurser, men<br>eventuellit även avbrutna och<br>betygssatta | Ŕ | INDIVIDUELL STUDIEPLAN<br>Uppgifter om mål med studierna<br>samt tidigare erfarenheter |
|        | DOKUMENT<br>Se dina dokument och<br>ansökningar eller ladda upp nya,<br>exempelvis betyg            |             | MEDDELANDEN<br>Se information från<br>vuxenutbildningen                                 | ţ | MITT KONTO<br>Se och ändra kontaktuppgifter<br>samt lösenord                           |